# Cisco Business VOIP 라우터: 공장 기본값으로 재설정

## 목차

<u>소개</u> <u>Linksys VOIP 라우터를 공장 기본값으로 재설정하려면 어떻게 해야 합니까?</u> 관련 정보

### 소개

이 문서는 Cisco Small Business 제품의 설정, 문제 해결 및 유지 보수를 지원하기 위한 시리즈 중 하나입니다.

# Q. Linksys VOIP 라우터를 공장 기본값으로 재설정하려면 어떻게 해야 합니까?

#### Α.

라우터의 Reset(재설정) 버튼을 누르고 라우터의 웹 기반 설정 페이지를 통해 재설정하여 라우터를 공장 기본값으로 설정할 수 있습니다.

#### 재설정 버튼을 사용하여 라우터 재설정

라우터 후면에서 30초 동안 **Reset(재설정**) 버튼을 누르면 라우터가 초기 기본 설정으로 재설정됩니 다. 라우터의 모든 설정이 지워지고 라우터의 IP 주소가 "192.168.15.1"이 되며 사용자 이름과 비밀 번호는 재설정 후 "admin"이 됩니다.

참고: 재설정하기 전에 디바이스의 현재 설정을 기록해 두십시오.

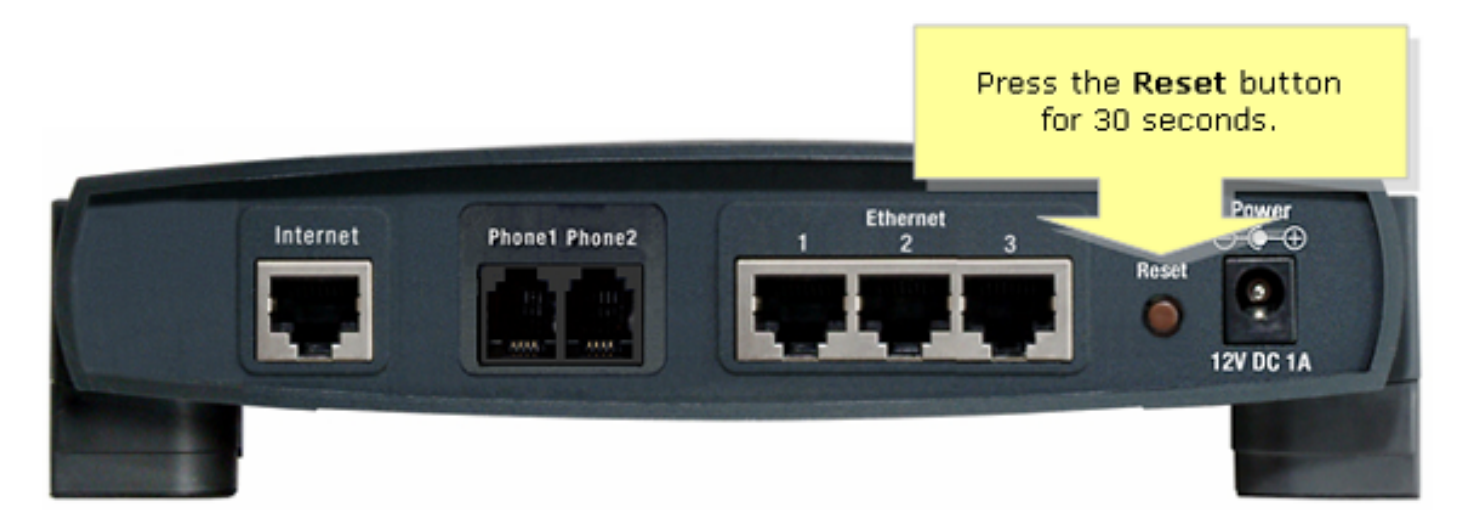

웹 기반 설정 페이지를 통해 라우터를 재설정하려면 아래 단계를 수행하십시오.

#### 웹 기반 설정 페이지를 사용하여 라우터 재설정

#### 1단계:

라우터의 웹 기반 설정 페이지에 액세스합니다. 자세한 내용은 <u>VoIP 라우터의 웹 기반 설정 페이지</u> <u>액세스를 참조하십시오</u>.

#### 2단계:

라우터의 웹 기반 설정 페이지가 나타나면 Administration(관리)을 클릭한 다음 Factory Defaults(공장기본값)를 클릭합니다.

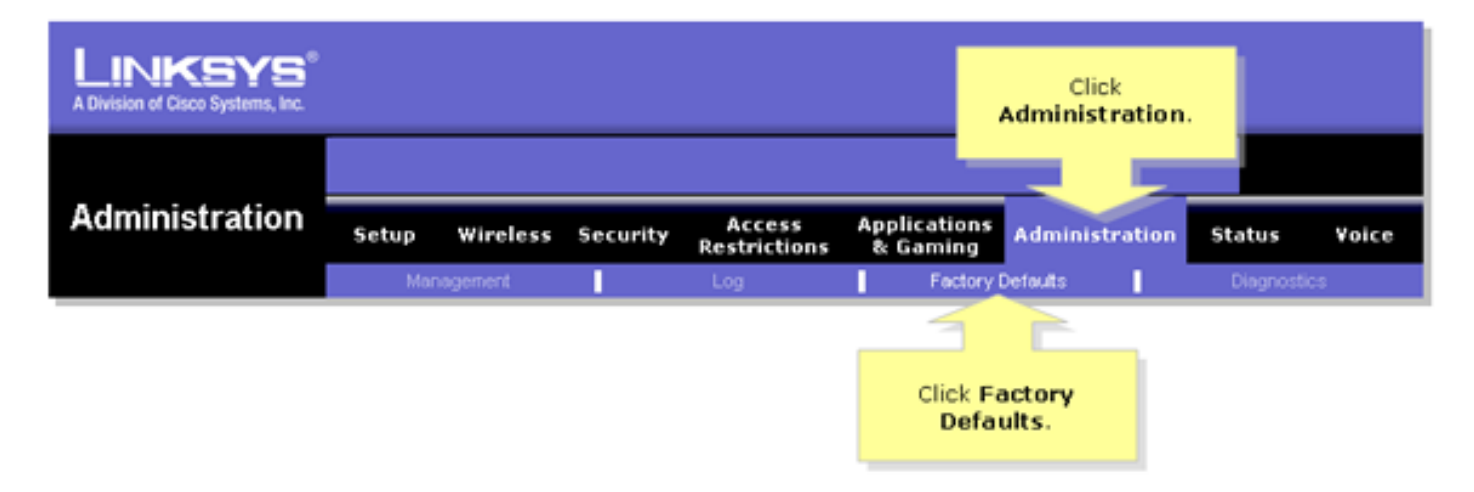

#### 3단계:

Restore Router Factory Defaults(라우터 공장 기본값 복원) 옵션에서 Yes(예)를 선택합니다.

| LINKSYS <sup>®</sup><br>A Division of Cisco Systems, Inc. |                                                                                                    |
|-----------------------------------------------------------|----------------------------------------------------------------------------------------------------|
|                                                           |                                                                                                    |
| Administration                                            | Setup Wireless Security Post-lations & Gaming Administration Status Voice                                                          |
| T                                                         | Management Select Yes. Factory Defaults Diagnostics                                                                                |
| Factory Defaults                                          | Factory Default                                                                                                    |
|                                                           | Restore Router Factory Defaults:  Yes  No Click Yes and Save Settings to reset the Router to factory defaults.                     |
|                                                           | Restore Voice Factory Defaults: O Yes No You can also do this by holding the Reset button on the back of the Router for 5 seconds. |
|                                                           | The A Sections                                                                                                    |
|                                                           | Save Settings Cancel Changes                                                                                                    |

4단계:

Save **Settings를 클릭합니다**.